## 湖南儿科医疗联合体

附件:

## 电子住院证操作指南

一、登陆湖南儿科医联体平台

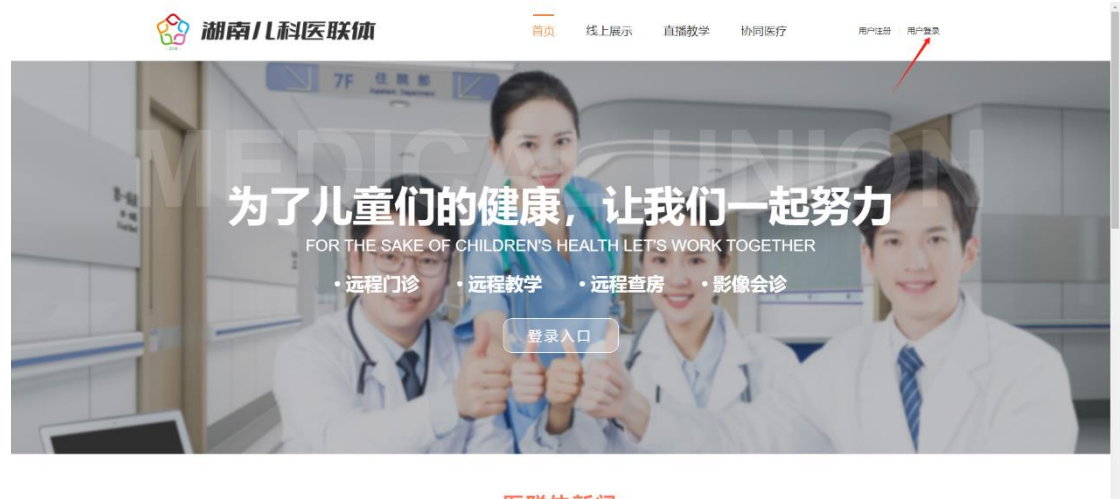

医联体新闻

- 二、点击"双向转诊" 看: 0731-85356855 欢迎: 湖南省儿童医院 📢 通出 🏫 湖南儿科医联体 诊 双向转诊 在线学习 在线问答 ₹
  ₹
  ₹
  ₹
  ₹
  ₹
  ₹
  ₹
  ₹
  ₹
  ₹
  ₹
  ₹
  ₹
  ₹
  ₹
  ₹
  ₹
  ₹
  ₹
  ₹
  ₹
  ₹
  ₹
  ₹
  ₹
  ₹
  ₹
  ₹
  ₹
  ₹
  ₹
  ₹
  ₹
  ₹
  ₹
  ₹
  ₹
  ₹
  ₹
  ₹
  ₹
  ₹
  ₹
  ₹
  ₹
  ₹
  ₹
  ₹
  ₹
  ₹
  ₹
  ₹
  ₹
  ₹
  ₹
  ₹
  ₹
  ₹
  ₹
  ₹
  ₹
  ₹
  ₹
  ₹
  ₹
  ₹
  ₹
  ₹
  ₹
  ₹
  ₹
  ₹
  ₹
  ₹
  ₹
  ₹
  ₹
  ₹
  ₹
  ₹
  ₹
  ₹
  ₹
  ₹
  ₹
  ₹
  ₹
  ₹
  ₹
  ₹
  ₹
  ₹
  ₹
  ₹
  ₹
  ₹
  ₹
  ₹
  ₹
  ₹
  ₹
  ₹
  ₹
  ₹
  ₹
  ₹
  ₹
  ₹
  ₹
  ₹
  ₹
  ₹
  ₹
  ₹
  ₹
  ₹
  ₹
  ₹
  ₹
  ₹
  ₹
  ₹
  ₹
  ₹
  ₹
  ₹
  ₹
  ₹
  ₹
  ₹
  ₹
  ₹
  ₹
  ₹
  ₹
  ₹
  ₹
  ₹
  ₹
  ₹
  ₹
  ₹
  ₹
  ₹
  ₹
  ₹
  ₹
  ₹
  ₹
  ₹
  ₹
  ₹
  ₹
  ₹
  ₹
  ₹
  ₹
  ₹
  ₹
  ₹
  ₹
  ₹
  ₹
  ₹
  ₹
  ₹
  ₹
  ₹
  ₹

  ₹
  ₹
  ₹
  ₹
  ₹
  ₹
  ₹
  ₹
  ₹
  ₹
  ₹
  ₹
  ₹
  ₹
  ₹
  ₹
  ₹
  ₹
  ₹
  ₹
  ₹
  ₹
  ₹
  ₹
  ₹
  ₹
  ₹
  ₹
  ₹
  ₹
  ₹
  ₹
  ₹
  ₹
  ₹
  ₹
  ₹
  ₹
  ₹
  ₹
  ₹
  ₹
  ₹
  ₹
  ₹
  ₹
  ₹
  ₹
  ₹
  ₹
  ₹
  ₹
  ₹
  ₹
  ₹
  ₹
  ₹< 会員信息
   入会財间: 資素項号
   第書項号 🕼 【培训】 测试会议 .... Ð Ę Ð Ð P 调查问卷 远程会诊 双向转诊 在线学习 在线问答 会议报名 ₽ ۹  $\bowtie$ Þ  $(\mathbf{f})$ R 在线充值 个人中心 内部通知 内部邮箱 信息报送 单位管理
- 三、点击"填写电子住院证"

## 湖南儿科医疗联合体

| 🙆 胡                       | 南儿科医联体                                                | 技术支持电话: 0731-                         | 85356855 欢迎: 湖南省儿童医院 📫 |
|---------------------------|-------------------------------------------------------|---------------------------------------|------------------------|
| 首页 运程会议                   | 双向转诊 在线学习 在线问答 诺查问卷 会议                                | 服名 内部通知 内部邮箱 信息报送 在线充值                | 个人中心 单位管理              |
| 双向转诊                      |                                                       | 春振中心联系电话: 0731-85356114               | 首页 / 住魏申请              |
| 住魏中请                      |                                                       |                                       |                        |
| 转入确认                      | 全部(日本社) 学校委社 日数周                                      |                                       | Q语输入患者姓名关键字            |
| <b>第</b> 23届8951十         | 與写电子住院证                                               |                                       |                        |
|                           | 申请单号: P20240109805 患者姓名: }                            | 测试 转运方式: 急救转运                         | 已通过                    |
|                           | 上級时间: 2024-01-09 20:31 门诊科室: 消化内科                     | · 按诊医生/电话: 李某/16670100669             |                        |
|                           |                                                       |                                       |                        |
|                           |                                                       |                                       |                        |
|                           |                                                       |                                       |                        |
|                           |                                                       |                                       |                        |
|                           |                                                       |                                       |                        |
|                           |                                                       |                                       |                        |
| 主力: 湖南儿科医联                | *                                                     |                                       |                        |
| 東ICP幹潮CP幹相90<br>长沙市雨花区样回路 | .1013号<br>36号 咨询电话: 0731-84822054 系统支持: 0731-85356855 |                                       |                        |
| 四、填写好信息后,                 | 点击"提交申请                                               | "                                     |                        |
| A 310                     | 志川刊市市                                                 | 技术支持电话: 0731-                         | 85356855 欢迎:湖南省儿童医院 📢  |
|                           | 用儿科达状训                                                |                                       | 通出                     |
| 首页 运程会议                   | 双向转诊 在线学习 在线问答 调查问卷 会议3     接诊科室: 接诊网络:               | 服名 内部通知 内部邮箱 信息报送 在线充值<br>医生电话:       | 个人中心 単位管理<br>接送方式: ▼   |
| 双向转诊                      | 门诊诊断:                                                 |                                       |                        |
| 住魏中涛                      |                                                       |                                       |                        |
| 转入确认                      | 门途电子病历记录:                                             |                                       | h                      |
| <b>被</b> 划器8%比1           | 🧐 🍽 B 🧷 🕸 🔹 🔹 🕹 🔥 A                                   | · · · · · · · · · · · · · · · · · · · |                        |
|                           |                                                       |                                       |                        |
|                           |                                                       |                                       |                        |
|                           |                                                       |                                       |                        |
|                           |                                                       |                                       |                        |
|                           |                                                       |                                       |                        |
|                           |                                                       |                                       |                        |
|                           |                                                       |                                       |                        |
|                           |                                                       |                                       |                        |
|                           | <b>—#</b> ##(3,                                       |                                       | (typeses).             |
|                           | 元素路径                                                  | _                                     | 子感觉计                   |
|                           |                                                       | 提交申请                                  |                        |

## 五、待省儿童医院审核通过后,点击查看,可以查看审核详情。

| 🔗 湖南                        | 儿利宾联休                                       | 技术支持电话: 0731-853        | 56855 欢迎:湖南省儿童医院 📫 |
|-----------------------------|---------------------------------------------|-------------------------|--------------------|
|                             | / L/IITC24/1/H                              |                         | ( <u></u> )        |
| 首页 远程会诊 双                   | 向转诊 在线学习 在线问答 语童问卷 会议报名                     | 内部通知 内部邮箱 信息报送 在线充值 个   | 人中心 单位管理           |
| 双向转诊                        |                                             | 春服中心联系电话: 0731-85356114 | 首页 / 住跳申请          |
| 住族中语                        |                                             |                         |                    |
| 转入确认                        | 全部 特当時 学校通过 已数回                             |                         | Q诱输入患者姓名关键字        |
| 取引展約1十                      | 城马电子住院证                                     |                         |                    |
|                             | 申请单号: P20240109865 患者姓名: 测试                 | 转运方式:急救转运               | 已通过                |
|                             | 上援时间: 2024-01-09 20:31 门诊科室: 消化内科 接诊        | 医生/电话: 李某/16670100669   | <b></b>            |
|                             |                                             |                         |                    |
|                             |                                             |                         |                    |
|                             |                                             |                         |                    |
|                             |                                             |                         |                    |
|                             |                                             |                         |                    |
|                             |                                             |                         |                    |
| 主力: 湖南川科医联体<br>第470年8月17日2月 |                                             |                         |                    |
| 长沙市雨花区榨园路86号 福              | ,<br>街电话: 0731-84822054 系统支持: 0731-85356855 |                         |                    |

第2页共3页

| 湖南儿科医疗联合体 |      |                                                   |                                                                                                    |  |  |
|-----------|------|---------------------------------------------------|----------------------------------------------------------------------------------------------------|--|--|
| 六、        | 出院后, | 上级医院                                              | 完上传出院记录,可以在审核详情中进行查看                                                                                                    |  |  |
|           |      |                                                   | した大変時回道: 0731-05356855 死法: 湖南型山道取得  ・ 通出                                                                                                    |  |  |
|           |      | 双向转诊<br>(1984)词<br>19人明从<br>81(8861)              | 「ジキモ予報約52歳:<br>2222222<br>名は市地広寺<br>和人私堂: 学程が内格: 監査主任: 昨年: 私新報道: 16570100559<br>単純に作: 2024-01-09 203129 単注版者: 住住を1:123456<br>助作化学: 昭先上母風所知知れ代表 |  |  |
|           |      | 主か:湖市ル科医联体<br>赤にP番畑CP番19021013号<br>米沙市市花区緑園路86号 済 | Q0015: 0731-64822054 3562039: 0731-85356855                                                                                                    |  |  |